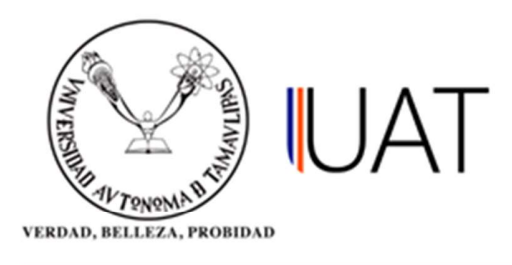

## Manual de usuario

SIIAA Sistema Integral de Información Académica Administrativa

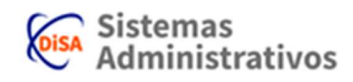

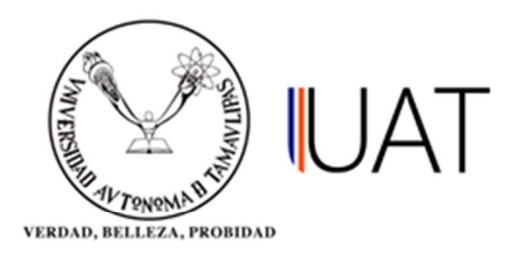

## Proceso de inscripción.

En este apartado se describe el proceso de inscripción del alumno.

Para realizar la inscripción es necesario conocer la cuenta propia de correo UAT y su respectiva contraseña, en caso de no conocer dichos datos favor de ponerse en contacto con el administrador de red de la facultad.

**Atención!** la apertura del portal es en base al criterio que la Facultad determina como el más adecuado.

Para conocer la fecha y hora exacta, es necesario ingresar al sistema **unos días** antes de las inscripciones, en el apartado **REINSCRIPCIÓN.** 

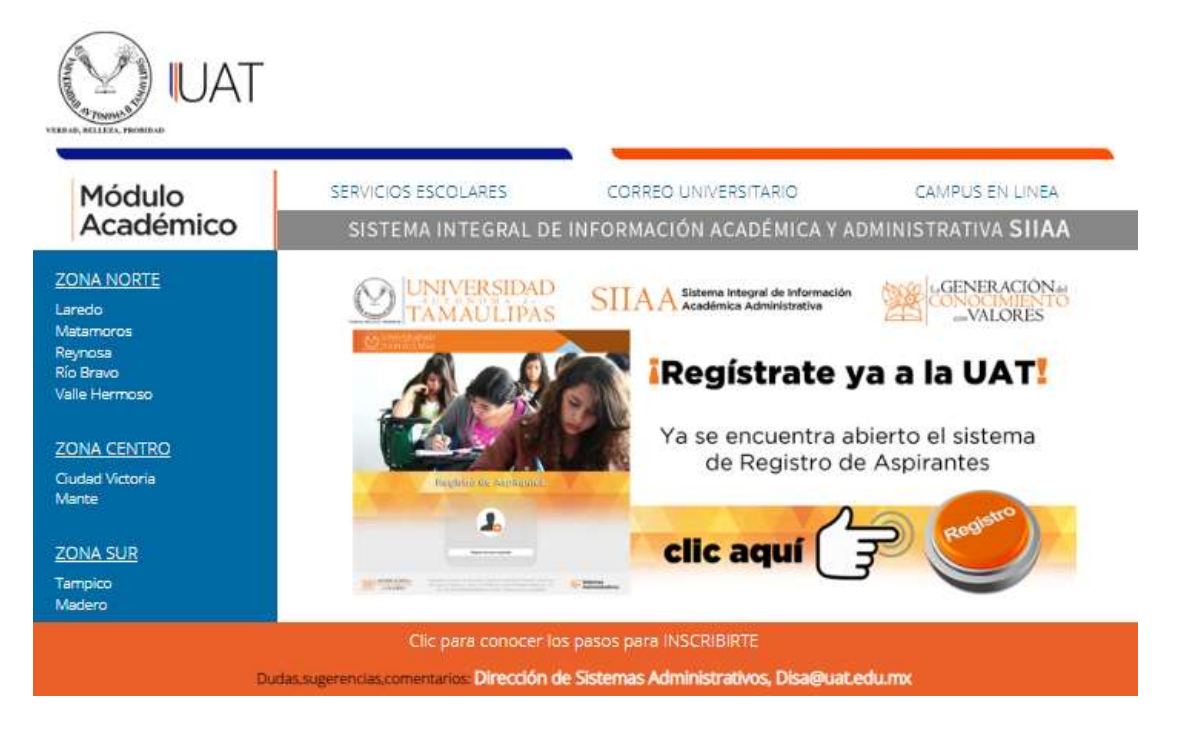

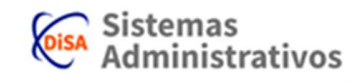

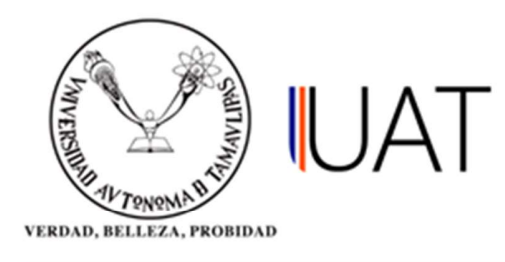

**Paso 1:** Se introduce el usuario *(cuenta de correo UAT)* y *contraseña* de la misma. (Al introducir el usuario se antepone la letra a, por ejemplo: a3013010207), ver figura 1.

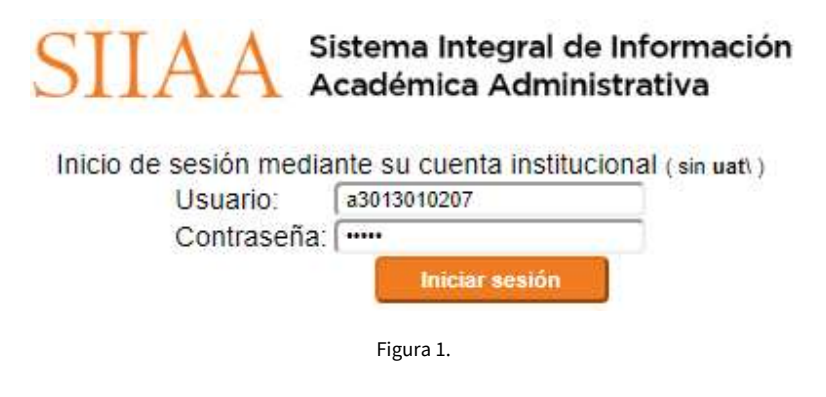

Paso 2: En el menú Alumno, se elige la opción Reinscripción, ver figura 2.

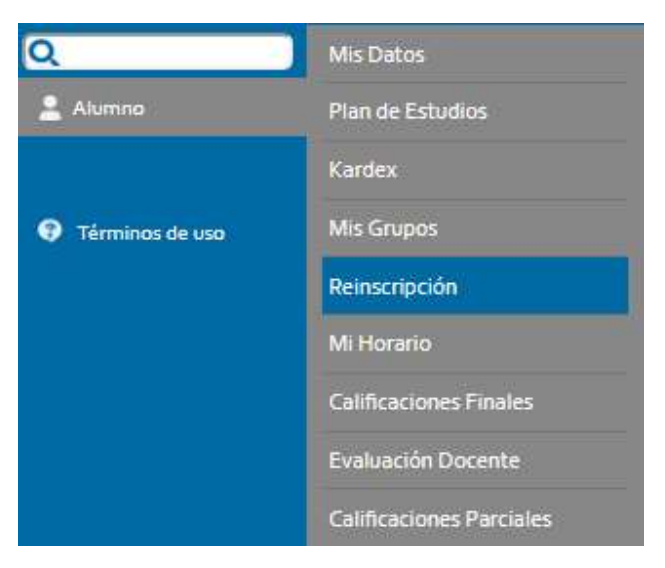

Figura 2.

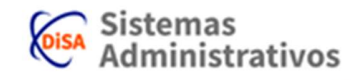

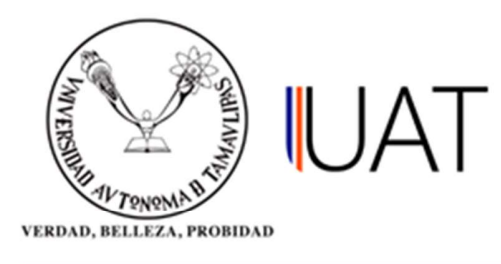

**Paso 3:** Enseguida aparecerá una encuesta y aviso de privacidad, contestamos la encuesta y damos clic en *botón continuar*, ver figura 3.

| nicio Reinscripción x                                                                                                    |                                                                    |
|----------------------------------------------------------------------------------------------------|--------------------------------------------------------------------|
| ENCUESTA                                                                                                    |                                                                    |
| ATENTO AVISO<br>A todos los estudiantes interesados en participar en las Convocatorias de Becas que o<br>Nacional de Becas de Educación Superior (CNBES), se les invita a contestar 2 pregun<br>para actualizar la Ficha Escolar en el Sistema Único de Beneficiarios de Educación Sur<br>Agradecemos su colaboración. | ofrece la Coordinación<br>tas que son requisito<br>perior (SUBES). |
| Dirección de Becas                                                                                                    |                                                                    |
| Cálculo de vulnerabilidad económica.                                                                                                    |                                                                    |
| RESPONDER ENCUESTA                                                                                                    | )                                                                  |
| AVISO DE PRIVACIDAD                                                                                                    |                                                                    |
|                                                                                                    |                                                                    |
|                                                                                                    |                                                                    |
| 6 continuar                                                                                                    |                                                                    |

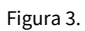

**Paso 4:** enseguida responderás si eres donador voluntario de órganos, después de seleccionar tu respuesta dar clic en el *botón guardar*, ver figura 4.

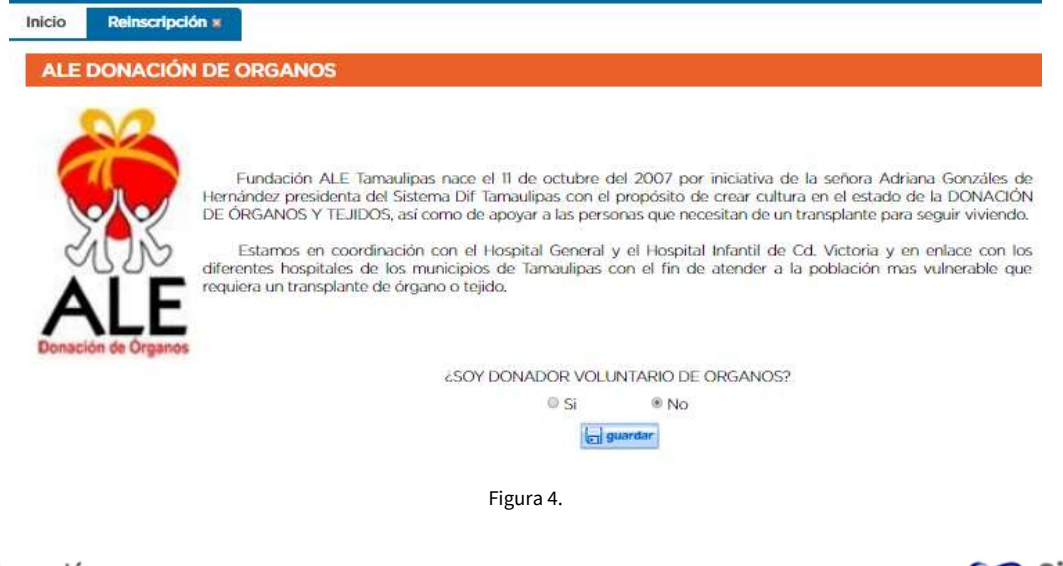

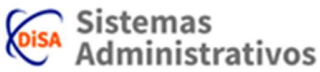

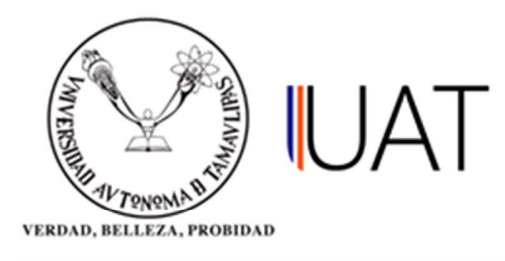

**Paso 5:** Se ingresan los datos generales del alumno y al terminar se selecciona el *botón continuar*, ver figura 5.

| Estado civil:                                                                              | Teléfono      | celular:                          | *Correo el              | ectrónico:        |                              | *Correo electrón      | ico alterr | 10:                                   |
|--------------------------------------------------------------------------------------------|---------------|-----------------------------------|-------------------------|-------------------|------------------------------|-----------------------|------------|---------------------------------------|
| -SELECCIONE-                                                                               |               |                                   |                         |                   |                              | 6                     |            |                                       |
| Toefl :                                                                                    | *Discapac     | idad:                             |                         | •Lengua indígena: | *Finan                       | ciamiento:            |            | • Madre Soltera:                      |
| © Si © No                                                                                  | O SI O N      |                                   | -                       | O Si O No         | -SEL                         | ECCIONE-              | •          | © Si © No                             |
|                                                                                            | -SELECA       | JOINE-                            | <u> </u>                |                   |                              |                       |            |                                       |
| Información labo                                                                           | oral          |                                   |                         |                   |                              |                       |            |                                       |
| 'Trabaja<br>© Si © No                                                                      |               |                                   |                         | *Finan<br>© Si    | cía sus est<br>No            | tudios:               |            |                                       |
| 'Empresa:                                                                                  |               |                                   |                         | *Puest            | 0                            |                       |            |                                       |
|                                                                                            |               |                                   |                         |                   | U.                           |                       |            |                                       |
| Escuela de proc                                                                            | odoncia       |                                   |                         |                   |                              |                       |            |                                       |
| Escuela de proc                                                                            | cedencia      | *Entidad Fe                       | derativa:               | *Escu             | ela:                         |                       |            |                                       |
| Escuela de proc<br>*País:<br>MÉXICO                                                        | cedencia      | *Entidad Fe                       | derativa:<br>VAS        | *Escu             | ela:                         |                       |            | *Titulado:<br>● Si ● No               |
| Escuela de proc<br>*País:<br>MÉXICO<br>omicilio                                            | cedencia<br>v | *Entidad Fe                       | derativa:<br>PAS        | *Escu             | ela:                         |                       |            | *Titulado.<br>● Si ● No               |
| Escuela de proc<br>*País:<br>MÉXICO<br>omicilio<br>*País:                                  | edencia       | *Entidad Fe<br>TAMAULII<br>*Estad | derativa:<br>PAS        | *Escu             | ela:<br>*Municipi            | ο.                    |            | *Titulado:<br>● Si ● No               |
| Escuela de proc<br>*País:<br>MÉXICO<br>pomicilio<br>*País:<br>*Localidad:                  | redencia<br>T | *Entidad Fe<br>TAMAULII<br>*Estac | derativa:<br>PAS        | *Esci             | ela:<br>*Municipi            | α                     |            | *Titulado:<br>◎ Si ◎ No               |
| Escuela de proc<br>*Pais:<br>MÉXICO<br>*Pais:<br>*Pais:<br>*Localidad:                     | redencia      | *Entidad Fc<br>TAMAULII<br>*Estac | derativa:<br>>AS<br>to: | *Escu             | ela:<br>*Municipi<br>*Calle: | 0;                    |            | *Titulado:<br>© Si © No               |
| Escuela de proc<br>*País:<br>MÉXICO<br>*País:<br>*País:<br>*Localidad:<br>*No. Exterior No | • interior:   | *Entidad Fe<br>TAMAULII<br>*Estat | derativa:<br>PAS<br>Jo: | *Escu<br>V        | ela:<br>*Municipi<br>*Calle: | o:<br>*Código postal: | Telé       | *Titulado:<br>© Si © No<br>fono casa: |

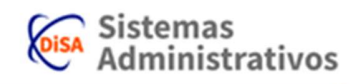

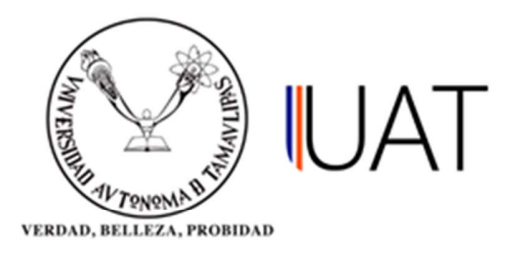

**Paso 6:** Selecciona las materias de tu interés que desees cursarlas dándole clic sobre la opción Al terminar de seleccionar las materias se le da un clic al *botón agregar*, si deseas ver el horario que llevas seleccionado da clic sobre la opción *ver horario*, ver figura 6 y figura 7. Al terminar de seleccionar las materias se le da un clic al *botón continuar*.

| Matorias                                                                                                    |                                                                                                    |                                       |                                                |                                         |                          |                                             |                                     |                               |                           |                               |                                                    |
|----------------------------------------------------------------------------------------------------|----------------------------------------------------------------------------------------------------|---------------------------------------|------------------------------------------------|-----------------------------------------|--------------------------|---------------------------------------------|-------------------------------------|-------------------------------|---------------------------|-------------------------------|----------------------------------------------------|
| Materias                                                                                                    |                                                                                                    |                                       |                                                |                                         |                          |                                             |                                     |                               |                           |                               |                                                    |
| En la siguiente tat<br>grupo, una vez se<br>temporal siempre y                                              | ola aparec<br>eleccionada<br>cuando no                                                                                                    | en las r<br>as, serái<br>se trasla    | naterias<br>n agreg<br>apen.                   | ofertada<br>adas a                      | as para su<br>su horario | G=Gru                                       | po C=Cré<br>rupo cerri<br>signatura | ditos P=F<br>ado<br>seleccior | Período Va<br>Nada        | =Vacantes                     |                                                    |
|                                                                                                    |                                                                                                    |                                       |                                                |                                         |                          | r horario                                   |                                     |                               |                           |                               |                                                    |
| Grupo:A                                                                                                    | Turno:NII                                                                                                    | NGUNO                                 |                                                |                                         |                          |                                             |                                     |                               | F                         | Periodo (Semestro             | e): TODOS 🔻                                        |
| G Materia<br>(MEHSL323) INTERNADO                                                                           | C P                                                                                                    | Aula<br>IMSS 6                        | Lunes                                          | Martes                                  | Miércoles                | Jueves                                      | Viernes                             | Sábado                        | Domingo                   | Profesor<br>MA DOLORES PARRA  | Va 🔳 LE                                            |
| A PREGRADOT TEORICO<br>PRACTICO                                                                             | 25 11                                                                                                    | SALA 2                                | 09:00                                          | 09:00                                   | 09:00                    | 09:00                                       | 09:00                               |                               |                           | BOLADO                        | 0                                                  |
|                                                                                                    |                                                                                                    |                                       |                                                |                                         |                          |                                             |                                     |                               |                           | Total de registro:            | s encontrados: 1                                   |
|                                                                                                    |                                                                                                    |                                       |                                                |                                         |                          |                                             |                                     |                               |                           |                               |                                                    |
|                                                                                                    |                                                                                                    |                                       |                                                |                                         | •                        | ontinuar                                    |                                     |                               |                           |                               |                                                    |
|                                                                                                    |                                                                                                    |                                       |                                                |                                         | Figu                     | ıra 6.                                      |                                     |                               |                           |                               |                                                    |
|                                                                                                    |                                                                                                    |                                       |                                                |                                         |                          |                                             |                                     |                               |                           |                               |                                                    |
|                                                                                                    |                                                                                                    |                                       |                                                |                                         |                          |                                             |                                     |                               |                           |                               |                                                    |
| Reinscripcion                                                                                               | CONTRACTOR OF STREET, STREET, STRE | 8                                     |                                                |                                         |                          |                                             |                                     |                               |                           |                               |                                                    |
|                                                                                                    | ATERIA                                                                                                    |                                       |                                                |                                         |                          |                                             |                                     |                               |                           |                               |                                                    |
|                                                                                                    | IATERIA                                                                                                    |                                       |                                                |                                         |                          |                                             |                                     |                               |                           |                               |                                                    |
| ELECCIÓN DE M                                                                                               | IATERIA                                                                                                    |                                       |                                                |                                         |                          |                                             |                                     |                               |                           |                               |                                                    |
| CLECCIÓN DE M                                                                                               |                                                                                                    |                                       |                                                |                                         |                          |                                             |                                     |                               |                           |                               |                                                    |
| CONTRACTORION DE M<br>CONTRACTORION DE M<br>CONTINUACIÓN SE MUE                                             | Stra el hor                                                                                                    | ario de e                             | clases, s                                      | i deseas                                | borrar un                | H.E.=                                       | lorario E                           | special G                     | =Grupo (                  | C=Créditos P=Pe               | riodo                                              |
| Continuación se mue<br>po de este, seleccio                                                                 | Stra el hor<br>nalo y pre                                                                                                    | ario de siona el                      | clases, s<br>botón b                           | i deseas                                | borrar un                | H.E.=}                                      | lorario E                           | special G                     | =Grupo (                  | C=Créditos P=Pe               | riodo                                              |
| CONTRACTORION DE M<br>CONTRACTORIO DE M<br>CONTINUACIÓN SE MUE<br>UPO de este, seleccio                     | IATERIA<br>5<br>stra el hor<br>nalo y pre                                                                                                    | ario de e<br>siona el                 | clases, s<br>botón b                           | i deseas<br>porrar.                     | borrar un                | H.E.=)<br>er grupos                         | lorario E                           | special G                     | =Grupo C                  | C=Créditos P=Pe               | riodo                                              |
| Continuación se mue                                                                                         | Stra el hor<br>nalo y pre                                                                                                    | ario de e<br>siona el                 | clases, s<br>botón b                           | i deseas<br>porrar.                     | borrar un                | H.E.=}<br>er grupos                         | forario E                           | special G                     | =Grupo C                  | C=Créditos P=Pe               | riodo                                              |
| Continuación se mue<br>po de este, seleccio                                                                 | Stra el hor<br>nalo y pre                                                                                                    | ario de e<br>siona el<br>C P<br>25 11 | clases, s<br>botón b<br>Aula<br>M556<br>SALA 2 | i deseas<br>porrar.<br>Lunes<br>700 900 | borrar un                | H.E.=}<br>er grupos<br>Miércoles<br>700 900 | forario E<br>Jueves<br>700 900      | special G                     | =Grupo (<br>s Sábar<br>xx | C=Créditos P=Pe<br>do Domingo | rriodo<br>Profesor<br>Infra licitado Ma<br>Lioffas |
| Continuación se mue<br>po de este, selecció<br>(HE G Mat<br>MEHELOS (P)<br>A DE PREGRADO  <br>A DE PREGRADO | S<br>stra el hor<br>nalo y pre<br>erte                                                                                                    | ario de a<br>siona el<br>C P<br>25 11 | Auta<br>MSS 6<br>SALA 2                        | i deseas<br>porrar.<br>Lunes<br>780 900 | borrar un                | H.E.=)<br>er grupos<br>Miércoles<br>700 900 | lorario E<br>Jueves<br>700 soc      | special G                     | =Grupo (<br>s Saba        | C=Créditos P=Pe<br>do Domingo | riodo<br>Profesor<br>FRA ISCLADO MA<br>RIGRES      |

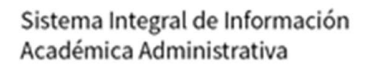

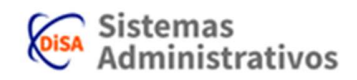

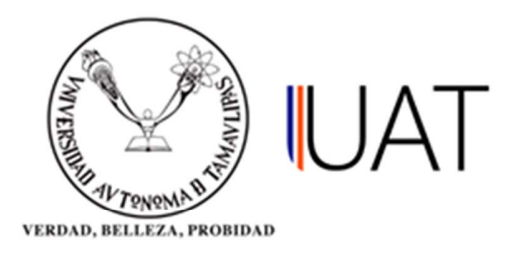

**Paso 7**: Para resello o nueva credencial, se selecciona en la opción Tipo de credencial, ver figura 8.

Para realizar algún donativo ingresa la cantidad deseada ¡IMPORTANTE! dicha cantidad NO es aplicable a beca. Al terminar se da clic al *botón continuar*.

En caso aceptar realizar un donativo, verificar que la cantidad sea correcta, ya que posteriormente no se permitirá modificarla.

| icio                 | Reinscripción 🛪                                                                                                    |
|----------------------|----------------------------------------------------------------------------------------------------|
| TIPO D               | E CREDENCIAL Y DONATIVOS                                                                                                    |
| Tipo de              | credencial                                                                                                    |
| -SELEC               | CIONE-                                                                                                    |
| Donati               | 70                                                                                                    |
| Los dona<br>movimier | ivos son voluntarios, si desea contribuir a instituciones que brindan apoyo a personas con bajos recursos económicos o algún<br>to que ayude a la mejora de Tamaulipas y México en general, favor de señalar el monto a continuación. |
| DONATI               | O VOLUNTARIO \$ 0.00                                                                                                    |
|                      | Recuerda que el tipo de credencial y el donativo seleccionado no podrán modificarse,                                                                                                    |
| Cualquie             | r monto extra no incluido en el total a pagar de tu ficha, es totalmente ajeno a los conceptos propios de inscripción autorizado<br>por la universidad.                                                                               |
|                      | 4 anterior F continuar                                                                                                    |

Figura 8.

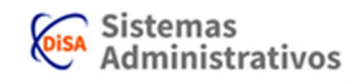

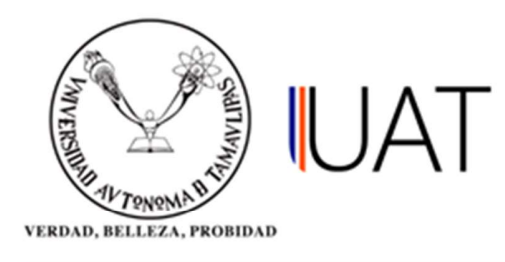

Paso 8: Para imprimir la ficha de pago se selecciona el *botón Imprimir*, ver figura 9.

| Recuerda que s<br>a <mark>m</mark> bio. | si ya emitiste la ficha d | e pago de tu inscripción | n deberás acudir a la administración de | tu escuela si deseas algún |
|-----------------------------------------|---------------------------|--------------------------|-----------------------------------------|----------------------------|
| Beca                                    | Fecha<br>Límite Factura   | No ficha                 | Estado de Pago                          | Estado de Ficha            |
| 8                                       |                           | 850895                   | NO PAGADO                               | FICHA CERRADA              |
| ención:                                 |                           | 850895                   | - NO PAGADO                             | FICHA CERRAL               |

Figura 9.

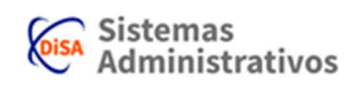

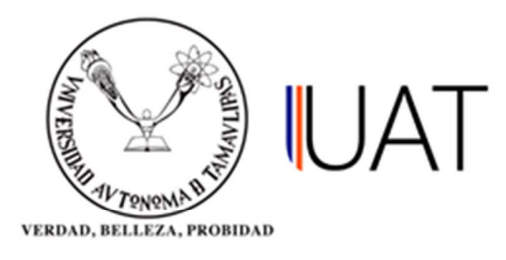

**Paso 9:** Finalmente se realiza el pago en cualquiera de las sucursales bancarias autorizadas que aparecen en la ficha, ver figura 10.

|                                                                                                    | UNIVERSI                                                                                                    |                                                                                                    | ITÓN                                                                                                    |                                                                                                    | ETA                                                                                                    | MAU                                                              |                                                                                                    | AS                                    |                                                                                                    |                                                              |
|----------------------------------------------------------------------------------------------------|----------------------------------------------------------------------------------------------------|----------------------------------------------------------------------------------------------------|----------------------------------------------------------------------------------------------------|----------------------------------------------------------------------------------------------------|----------------------------------------------------------------------------------------------------|------------------------------------------------------------------|----------------------------------------------------------------------------------------------------|---------------------------------------|----------------------------------------------------------------------------------------------------|--------------------------------------------------------------|
| (Angel)                                                                                                    |                                                                                                    | FECHA DI<br>03/10/1<br>NOMBRE<br>(211331                                                                                                    | E EMIISIÓN:<br>8<br>0001) AB                                                                                  | UD RESENDE                                                                                                    | FOLIO FAC<br>211331000<br>Z JORDA                                                                             | TURACIÓN<br>11<br>ANA HO                                         | RTENC                                                                                                    | IA                                    | FJOHA DE PAGO :<br>2091678                                                                                                    |                                                              |
| inner all in the second                                                                                                    |                                                                                                    | PROGRAM<br>MEDICO DI                                                                                                    | MA ACADE                                                                                                    | IA DE TAMPICO "DI<br>MICO:<br>ILLENIUN II                                                                                                    | R. ALBERTO                                                                                                    | D ROMD CA                                                        | BALLERO                                                                                                    | ~                                     |                                                                                                    |                                                              |
|                                                                                                    |                                                                                                    | COLEGIA<br>RESELLO<br>SEGURIO I                                                                                                    | TURA<br>DE CREDEN<br>DE VIDA                                                                                  | NCTAL                                                                                                    |                                                                                                    |                                                                  |                                                                                                    |                                       | 3                                                                                                    | 6,571<br>134<br>163                                          |
|                                                                                                    |                                                                                                    | * EN CA                                                                                                    | No<br>SO DE PAGO                                                                                              | D. Ficha: 850895                                                                                                    | ONCEPTO I                                                                                                    | DE SREL: 1                                                       | 100002                                                                                                    | PECHA LIN<br>091678                   | 40TE PAGO: 07/08/17                                                                                                    |                                                              |
|                                                                                                    |                                                                                                    | BANCO                                                                                                    |                                                                                                    | CLABE IN<br>01291400                                                                                                    | TERBANCA<br>201297309                                                                                         | RIA                                                              |                                                                                                    |                                       |                                                                                                    | _                                                            |
|                                                                                                    |                                                                                                    | Nota Su                                                                                                    | no se envia                                                                                                   | con el concento o                                                                                                    | e rechara                                                                                                    | el SPEI                                                          |                                                                                                    |                                       |                                                                                                    |                                                              |
|                                                                                                    |                                                                                                    |                                                                                                    |                                                                                                    |                                                                                                    |                                                                                                    |                                                                  |                                                                                                    | TOT                                   | AL A PAGAR \$6,8                                                                                                    | 68.                                                          |
| RELOX                                                                                                    |                                                                                                    |                                                                                                    | EGMA P                                                                                                    | EL 41 18490                                                                                                    |                                                                                                    |                                                                  |                                                                                                    |                                       | MONEDA: N                                                                                                    | ACION                                                        |
| EMPRESA : 8213                                                                                                    | Scotiabank<br>SERVICIO NO. 1520                                                                                                    | Santai<br>CONVENIO                                                                                                    | cripcio<br>nder<br>: 0946                                                                                     | 6n autori<br>BBWA Ban<br>CONVENIC<br>12973                                                                                                    | comer                                                                                                    | s por<br>H                                                       | Ia ur<br>SBC                                                                                                    | 503                                   | idad.<br>Telecom<br>convenio c                                                                                                    | 1507                                                         |
| EVANORIE<br>EMPRESA : 8213<br>mportante:<br>heffica que tu pago se haya<br>la fata de asistenció de to<br>ingar instante.                                                                                                    | Conceptos propi                                                                                                    | A que tu inscripció<br>a que tu inscripció<br>pago en la sucura<br>al despto, secolar<br>Al tu certificación de                                                                                                | criocid<br>nder<br>: 0946<br>in see väld<br>al de tu pro<br>de tu facut                                       | bon autori<br>DDVA Ban<br>CONVENIC<br>12973<br>Ia, para hacer est<br>derencia a nivel<br>ted.                                                                                                    | zados<br>comer<br>0 CIE :<br>09<br>to tienes 3<br>nacional y                                                  | dies a pa<br>respetant                                           | Ia ur<br>SBC<br>TXN : 5<br>RAP: 8                                                                                                    | 503<br>495<br>fecha de la limite d    | ti dad.<br>Telecom<br>CONVENIO: C<br>to pago. Constata que<br>e pago. Firma ta ficha<br>e, anotar el reverso del r                              | ini<br>1507<br>aparez<br>le pag                              |
| International and the second solo<br>and RAP y name to de selent                                                                                                    | Sectional Section Section Sect                                                                                                    | s que tu inscripció<br>a que tu inscripció<br>pago en la succes<br>r al depte, escolar<br>el la certificación d<br>reciben salvo buan<br>HORARIO DE                                                            | in sea ville<br>al de tu pri<br>de tu facul<br>in rueatro als<br>cobro.<br>E CLASE                            | Is, para hacer eat<br>elemencia a nivel<br>isted.                                                                                                    | zados<br>comer<br>) CIE :<br>)9<br>to tienes 3<br>nacional y<br>s del cajero                                  | dias a per<br>respetance                                         | la ur<br>SBC<br>TXN : 5<br>RAP: 8                                                                                                    | iso3<br>495<br>fecha de la<br>imite d | tidad.<br>Telecom<br>CONVENSO: C<br>CONVENSO: C<br>In pago, Forma tu Ticha<br>e pago, Forma tu Ticha<br>e, andter al Invenso dul r              | in<br>1507<br>Isparez<br>le page                             |
| EMPRESA: 8213<br>mportante:<br>terifica que tu page se haya<br>in a lata de asiancia de to<br>una de asiancia de to<br>asian RAP y nomero de seferer<br>gen<br>una de asiancia de torresterer<br>para de asiancia de asiancia de la componentia<br>terifica que ta page se haya<br>terifica que ta page se haya<br>terifica que ta page | Servicio NO. 1520<br>Servicio NO. 1520<br>Processão concelamente para<br>dos tas profesores. Realiza la<br>do a calenda de configure en<br>este visito configure en<br>este visito configure | a que la inscripció<br>a que la inscripció<br>pago en la soccar<br>r al depte, escolar<br>el la certificación de<br>mochania de la contra<br>el la certificación de<br>HORARIO DE<br>Auta                      | in sea vilid<br>den sea vilid<br>de tu facut<br>or ruestro sin<br>cobro<br>E CLASE                            | As para hacer ea<br>of a convenie<br>12973<br>Ia. para hacer ea<br>ofernacia a nivel /<br>ted.<br>S DE 2017 - 3<br>Wartes Midroclet                                                                                                    | conver<br>Conver<br>D CIE :<br>D9<br>to tienes 3<br>recional y<br>a del cajero<br>COTOÑO                      | dias a per<br>respetance<br>c. En caso<br>2<br>Viernas           | la ur<br>SBC<br>TXN = 5<br>RAP: 8<br>rtir de la<br>de pager                                                                                                    | techa de la limite de con chieque     | ti pago. Constata que<br>o pago. Forna tu ficha e<br>e pago. Forna tu ficha e<br>e, andtar al revenso dul r<br>Profesor                         | infi<br>info<br>info<br>info<br>info<br>info<br>info<br>info |
| Consequence of the second second                                                                                                    | Scotiabank<br>SERVICIO NO. 1520<br>SERVICIO NO. 1520<br>Processado correctamente para<br>dos tas profesores. Realiza to<br>da o aclanación, fivor de acuida<br>dos tas profesores. Realiza to<br>de acupaço. Las thespas se<br>Natoria<br>Web da rescalado i trobaco-                                                                                                    | a que tu inscripció<br>pago en la succeso<br>el depte secolar<br>del la contracta de la<br>HORARIO DE<br>Auta<br>DES 6561A I                                                                                   | an sea vilid<br>ai de tu pro<br>de tu facul<br>o cubre.<br>CLASE<br>Lunne 1<br>7200-9200 7                    | Is, para hacer est<br>DBWA Ban<br>CONVENIC<br>12973<br>Is, para hacer est<br>determinia a nivel<br>tad.<br>Alterna, sallo y firm<br>S DE 2017 - 3<br>S DE 2017 - 3<br>S DE 2017 - 3<br>S DE 2017 - 3<br>S DE 2017 - 3                                                                                                    | comer<br>Comer<br>D CIE :<br>D9<br>to tienes 3<br>nacional y<br>a del cajero<br>COTOÑO<br>Jarena<br>7:00-8:00 | dias a per<br>respetance<br>En caso<br>2<br>Viennas<br>7:00-0.00 | la ur<br>SBC<br>DXN = 5<br>RAP: 8<br>rtir de la<br>80 la fect<br>de pager                                                                                                    | techa de la limite d                  | Idad.<br>Telecom<br>CONVENIO: C<br>to pago. Constata que<br>pago. Firma ta ficha<br>a, anotar al reverso del r<br>Protear<br>Protear<br>Protear | ITT<br>1507<br>is pag<br>reamo<br>5 25                       |
| Consequence of the second second                                                                                                    | Scotlabank<br>SERVICIO NO. 1520<br>SERVICIO NO. 1520                                                                                                    | e que la inscripción<br>convenio<br>a que la inscripción<br>pago en la succurs<br>al depos en la succurs<br>al de contraction de<br>la constitución de<br>HORARIO DE<br>Auta<br>petido Solara<br>petido Solara | in sea vidid<br>in sea vidid<br>in sea vidid<br>de tu faced<br>in creation in<br>CLASE<br>Luna 1<br>7:00000 7 | Is pars have each of the second second secon | to filmes 3<br>nacional y<br>a dal cajarce<br>COTORIC<br>1 danna<br>7 00 400                                  | diss a pa<br>respetance<br>t. En caso:<br>7:20:0:03              | TXN - 5<br>SBC<br>TXN - 5<br>TXN - 5<br>TX | Sola des                              | Idad.<br>CONVENIO: C<br>to pago. Constate que<br>pago. Firma titota<br>a undar al noverso del r<br>Protearer<br>Protearer                       | m<br>isor<br>is page<br>cris<br>s<br>s<br>z                  |

Figura 10.

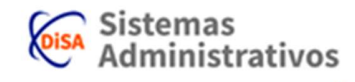

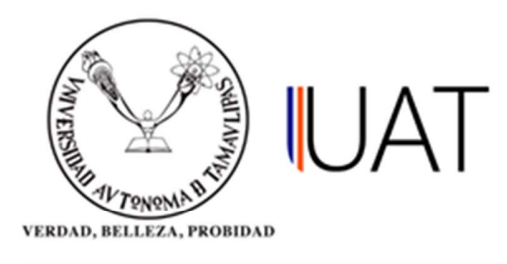

**NOTA:** Cualquier explorador puede ser utilizado, ver figura 11. Agrega la página a sitios de confianza y la resolución de pantalla recomendada es:

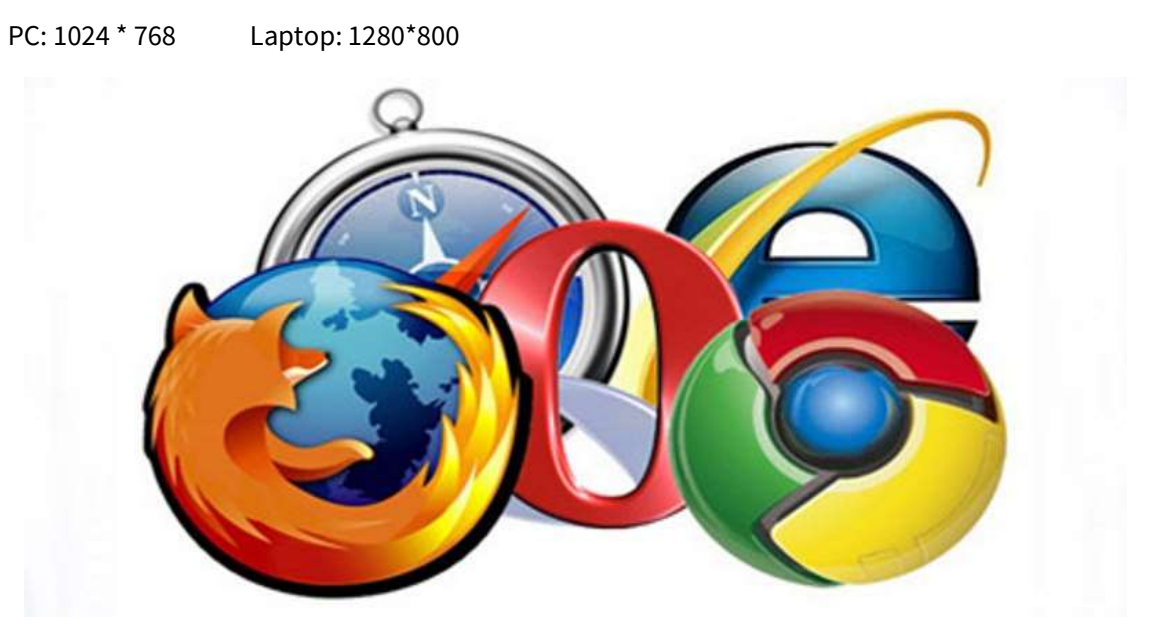

Figura 11

Se recomienda ingresar al sistema 2 días después de realizar el pago para validar que la inscripción se refleje y el alumno se encuentre en la lista de asistencia. De no ser así, favor de acudir al Departamento Escolar de la Facultad.

En caso de requerir factura, la ficha tiene que estar finalizada se tiene hasta 5 días para poder tramitarla.

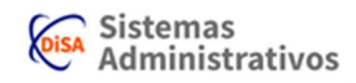